Informācijas meklēšana *ScienceDirect Journals* datubāzē LLU tīklā un ārpus LLU tīkla, izmantojot LLU IS lietotājkontu.

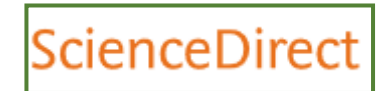

# Informācijas meklēšana datubāzē ScienceDirect Journals

*ScienceDirect Freedom Collection* datubāze satur *Elsevier* izdotos žurnālus dažādās zinātņu nozarēs: lauksaimniecība un bioloģijas zinātnes, ekonomika, datorzinātnes, ķīmija, inženierzinātnes, vides zinātnes, matemātika un fizika, medicīna, veterinārmedicīna, psiholoģija, sociālās zinātnes u.c.

Datubāzes žurnālu saraksts pieejams: <u>https://www.sciencedirect.com</u> -> **Journals** vai <u>https://www.sciencedirect.com/science/journals</u>.

<u>Šajā sarakstā:</u>

ar zaļo atzīmi (= \_ subscribed) norādīti izdevumi, kuriem pieejami publikāciju pilni teksti;

ar pelēko atzīmi (= non-subscribed) norādīti izdevumi, kuriem pieejamas tikai anotācijas;

ar oranžo atzīmi (= open access) norādīti izdevumi, kuri pieejami brīvā piekļuvē.

Lai piekļūtu datubāzei, no LLU Fundamentālās bibliotēkas mājaslapas <u>http://llufb.llu.lv</u> izvēlas norādi  $\rightarrow$  Datubāzes un katalogi  $\rightarrow$  Abonētās datubāzes, e-žurnāli, e-grāmatas  $\rightarrow$  *ScienceDirect Journals* vai raksta adresi: <u>https://www.sciencedirect.com</u>

ScienceDirect Journals datubāze pieejama:

- LLU Fundamentālās bibliotēkas Uzziņu un informācijas centrā (255.telpa),
- > LLU tīklā un LLU aģentūrās pēc datoru IP adresēm,
- ➢ ārpus LLU tīkla, izmantojot LLU IS lietotājkontu https://ezproxy.llu.lv → https://ezproxy.llu.lv/login?qurl=https%3a%2f%2fwww.sciencedirect.com%2fscience%2f

Konsultācijas – Bibliogrāfiskās informācijas nodaļā (tālrunis: 63005695 vai 132, e-pasts: bibliogr@llu.lv). Tehniskās problēmas – e-pasts: llufb@llu.lv, tālrunis: 63005695 vai 133.

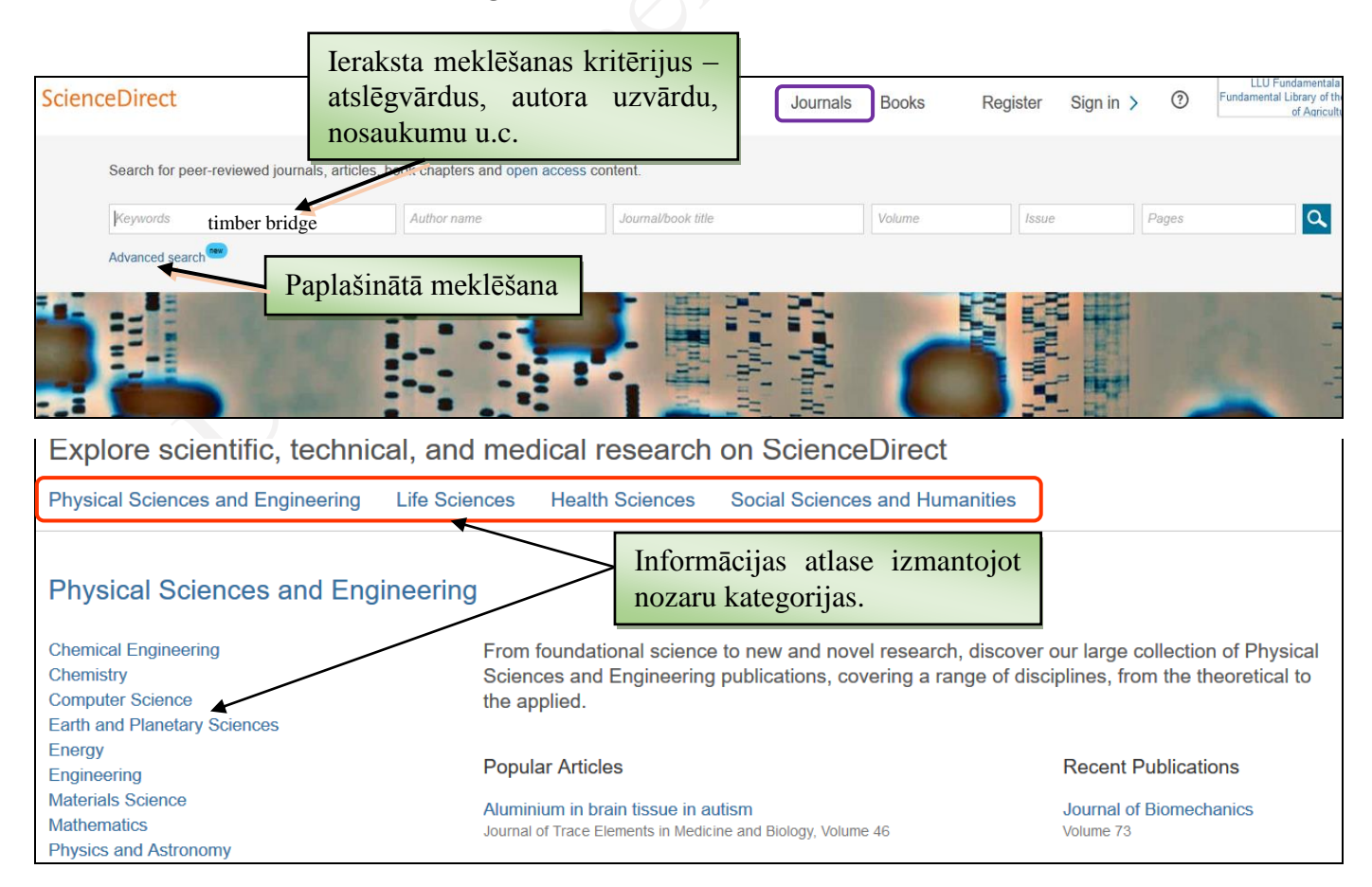

Informācijas meklēšana *ScienceDirect Journals* datubāzē LLU tīklā un ārpus LLU tīkla, izmantojot LLU IS lietotājkontu.

## 1. Publikāciju atlase izmantojot nozaru kategorijas.

Darba lapas lejā redzams nozaru saraksts. Uzklikšķinot uz attiecīgo sadaļu, iegūst sīkāku tematisko sadalījumu.

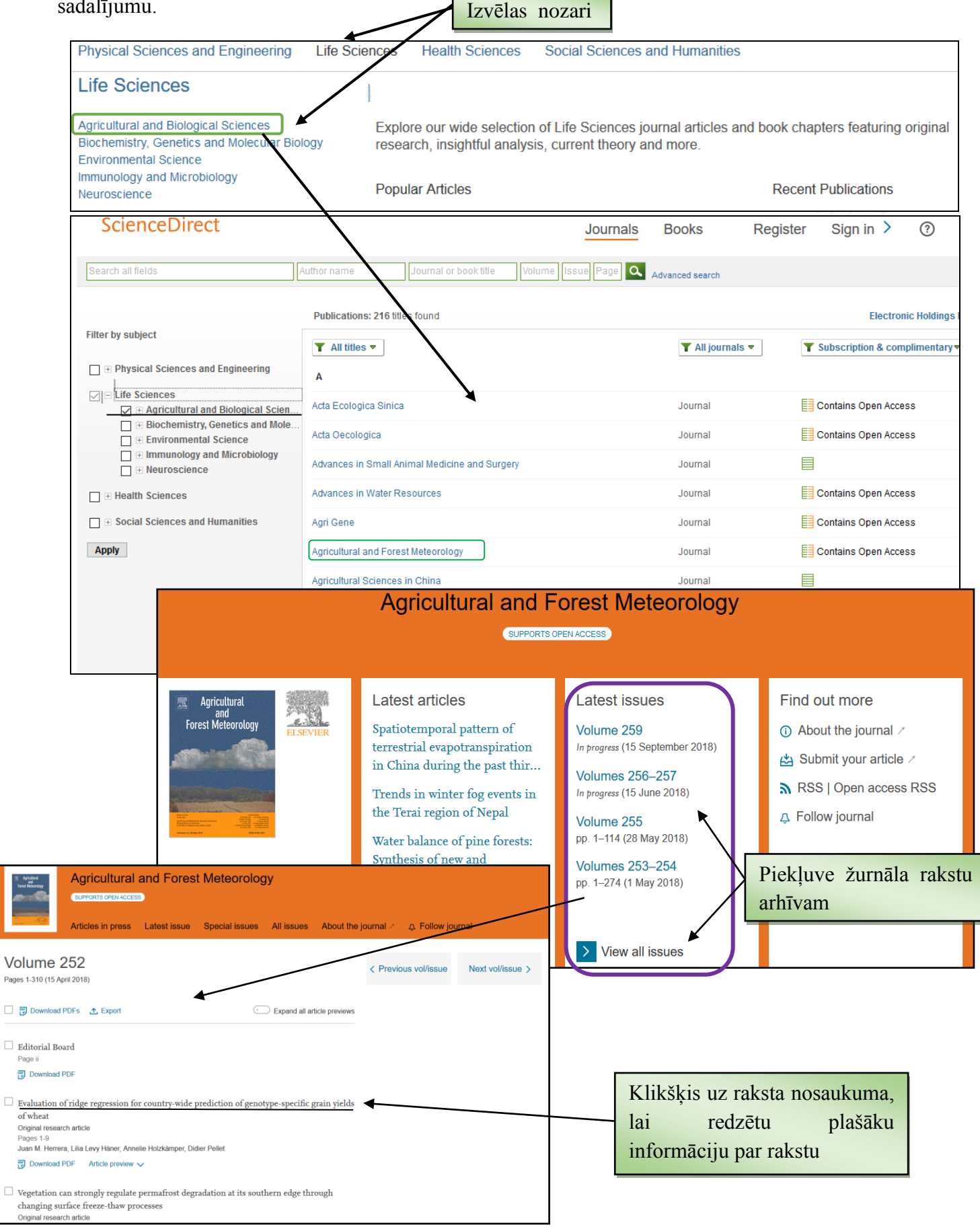

Informācijas meklēšana *ScienceDirect Journals* datubāzē LLU tīklā un ārpus LLU tīkla, izmantojot LLU IS lietotājkontu.

### 2. Informācijas meklēšana (Search).

Meklēšanas logā ieraksta nepieciešamos nosacījumus (atslēgvārdus vai raksta nosaukumu, vai autora uzvārdu utm.).

#### 2.1. Vienkāršā vai ātrā meklēšana.

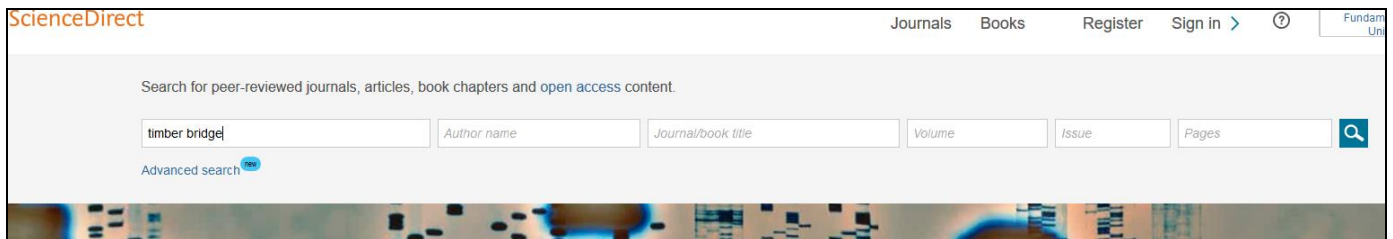

#### 2.2. Paplašinātā (advanced search) meklēšana.

|                                                 | A                                                                                | dvanced S                                              | Search                                           |                       |                                                                                                    |                                                                            |                                                                                                    |
|-------------------------------------------------|----------------------------------------------------------------------------------|--------------------------------------------------------|--------------------------------------------------|-----------------------|----------------------------------------------------------------------------------------------------|----------------------------------------------------------------------------|----------------------------------------------------------------------------------------------------|
| Find articles with these words<br>timber bridge |                                                                                  |                                                        |                                                  |                       |                                                                                                    |                                                                            |                                                                                                    |
| By these authors                                |                                                                                  |                                                        |                                                  |                       |                                                                                                    |                                                                            | -                                                                                                    |
| In this journal or book title                   |                                                                                  |                                                        |                                                  |                       |                                                                                                    |                                                                            | -                                                                                                    |
|                                                 |                                                                                  |                                                        |                                                  |                       |                                                                                                    |                                                                            |                                                                                                    |
|                                                 | Year(s)<br>2008-2018                                                             | Volume(s)                                              |                                                  | lssue(s)              | Page(s)                                                                                                    |                                                                            |                                                                                                    |
|                                                 | With words in title, abstract or keywords DOI, ISSN or ISBN                      |                                                        |                                                  |                       |                                                                                                    |                                                                            |                                                                                                    |
|                                                 | Show these article types                                                         |                                                        |                                                  |                       |                                                                                                    |                                                                            |                                                                                                    |
|                                                 | Review a                                                                         | articles Correspon                                     |                                                  | dence                 | Patent reports                                                                                                    |                                                                            |                                                                                                    |
|                                                 | Research articles     Data articles     Practice guidelines                      |                                                        |                                                  |                       |                                                                                                    |                                                                            |                                                                                                    |
|                                                 |                                                                                  |                                                        |                                                  |                       |                                                                                                    |                                                                            |                                                                                                    |
| Find articles with these words                  |                                                                                  |                                                        |                                                  |                       |                                                                                                    |                                                                            |                                                                                                    |
| Meklēšanas                                      | rezultāta                                                                        | timber bridge                                          |                                                  |                       |                                                                                                    | Ч                                                                          |                                                                                                    |
| ierobežošanas iespējas                          |                                                                                  |                                                        |                                                  |                       |                                                                                                    |                                                                            |                                                                                                    |
|                                                 |                                                                                  | V Advanced Sea                                         |                                                  |                       |                                                                                                    |                                                                            |                                                                                                    |
| 2,791 results                                   | /                                                                                | 📕 🔀 Download                                           | 2 articles 🔥 Export                              |                       |                                                                                                    |                                                                            | sorted by relevance   date                                                                                                    |
| Refine by:                                      | //                                                                               | Life cycle asses                                       | sment of large scale <mark>tim</mark> l          | ber bridges: A case   | study from the world's                                                                                            | longest <mark>timber bridge</mark> desi                                    | ign in Norway                                                                                                    |
| Years                                           | /                                                                                | Research article                                       |                                                  |                       | K                                                                                                    |                                                                            |                                                                                                    |
| 2018 (243)                                      | /                                                                                | Transportation F<br>Reyn O'Born                        | Research Part D: Transport                       | and Environment, V    | olume 59, March 2018, P                                                                                           | ages 301-312                                                               |                                                                                                    |
| 2017 (443)                                      | Download PDF (916 KB) Abstract V Export V                                        |                                                        |                                                  |                       |                                                                                                    | Klikškie uz                                                                | raketa nosaukuma                                                                                                    |
| 2016 (361)                                      | Rebebilitation fitterben beidene in Chana with one studies of the Kenne Maria I. |                                                        |                                                  |                       |                                                                                                    |                                                                            |                                                                                                    |
| Show more 🗸                                     | Research article                                                                 |                                                        |                                                  |                       |                                                                                                    |                                                                            | dzetu plašaku                                                                                                    |
| Article type                                    | ype K Engineering Failure Aalysis, Volume 82, December 2017, Pages 514-524       |                                                        |                                                  |                       |                                                                                                    |                                                                            | par rakstu                                                                                                    |
| Research articles                               | ScienceDirect                                                                    | K. K. Edinol, J. C                                     | Jamas S. Dawa, L. A. D                           | auzic, O. Osci        | A CONTRACTOR OF A CONTRACTOR                                                                                      |                                                                            |                                                                                                    |
| Publication title                               |                                                                                  | The Command Port Esperat                               |                                                  | diam'r I              |                                                                                                    |                                                                            |                                                                                                    |
| Construction and                                | đre .                                                                            | Transportate                                           | n Research Part D: Transport an                  | d tratier Recommende  | el articles                                                                                                    | k arch <mark>timber</mark> bridges with                                    | light <mark>timber</mark> decks on transverse                                                                                                    |
| Procedia Engine                                 |                                                                                  | 231                                                    | Environment<br>multi Marit 2018, Pages 301-212   |                       | tool salling report of female.                                                                                    |                                                                            |                                                                                                    |
| Energy and Build                                | Tax teprison)<br>Cone shally description                                         | Life cycle assessmer                                   | t of Narge scale timber bridge                   | A manufacture         | the protects amongs of here i                                                                                     |                                                                            |                                                                                                    |
| Show more 🗸                                     | Netrodovyy<br>Neudla<br>Dalossom                                                 | case study from the v<br>Norway                        | world's langest timber bridge                    | design in 🛫 🖂 👘       | OF the main of                                                                                                    |                                                                            |                                                                                                    |
|                                                 | Conclusion .                                                                     | Harry (Theor II)<br>(4. Dame more                      |                                                  | Tooringy and the      |                                                                                                    |                                                                            | <ul> <li>Automatic Zopen, 1</li> </ul>                                                                                                    |
| -                                               | hereit an                                                                        | Ways only any "R. William Strip St.                    |                                                  | and so and so and the | Sangar scale tendoer bridgens<br>A case structy from the<br>workf2's kongest tendoer<br>bridge desirgh in Nornawy | 00972334/2                                                                 | Transportation Remarks Fort & 50 (2018) 301-312 Comtents lists available at ScienceDirect                                                                                                    |
|                                                 | and all a second                                                                 | History                                                |                                                  |                       | Cace study description     Bridge foundations     and support                                                     | Tr                                                                         | ansportation Research Part D                                                                                                    |
|                                                 |                                                                                  | <ul> <li>Comparative March<br/>Instancement</li> </ul> | the meanment of a concrete and Sedar             | tighway Captures      | Bridge superstructure<br>Bridge superstructure<br>guardraits                                                      | Life cycle accomment - 11                                                  | area scale timber bridger A area study                                                                                                    |
|                                                 |                                                                                  | Tentur bridge with<br>at 1000 as                       | t be longest and largest larder bridge in        | hedary .              | Maintonance<br>Transport of<br>materials<br>• Methodology                                                         | From the world's longest<br>Reyn O'Born                                    | timber bridge design in Norway                                                                                                    |
| 0                                               |                                                                                  | Use of timber redu                                     | ces CO <sub>1</sub> amenants by 10% or more core | Grunt to              | Life cycle assessment<br>Software<br>Data collection                                                              | Facadly of Singhoesing and Science, University of Appler,                  | Jan Jahmannel 8, 4899 Grissmal, Norwey<br>A B S T R A C T                                                                                                    |
|                                                 | a d fant of                                                                      | <ul> <li>Seguration testings</li> </ul>                | n n a excernent rijkt ongen                      |                       | Assumptions<br>* Results<br>Life syste inventory<br>Life syste inventory                                          | Especials<br>Tinder bridge<br>Alle tycke annuarierer<br>Band indennationer | This paper aosis to use life cycle assumment to investigate the comparative environmental im-<br>pacts of two proposed hedge designs for the new Mass Bridge over Lake Mass in Norway. The<br>Norwagian Public Roads Administration has designed one instore and one oncerte administre for<br>the 1650 m 4 share highery hybridge. If the timble tritler design is channe, it will be who because                                                                                                    |
|                                                 | ones (4)                                                                         | Further emotioners                                     | nductions possible from everys recovery          | at end                | assassmeet<br>• Discussion<br>Future work                                                                         |                                                                            | timber belge in the world once constructed.<br>The main monitoriation for building the timber bridge is to utilize local industry and to reduce<br>environmental impacts in anal inframoreurs. This and/a ains to domerina the output<br>store from both construction durings by using life cycle assessment. Life cycle assessment studies<br>an analise indus builden known store and the second studies of the studies of the second studies.                                                                                                    |
|                                                 |                                                                                  | of the                                                 |                                                  |                       | Acknowledgements<br>Appendix A                                                                                    |                                                                            | designs, has no beings of this scale has been built and therefore a nore competence built with the study is<br>sense to be a study of the study of the study is a sense to be a study of the study of the |